### MEMORANDUM

#### TO: All Elementary Schools

#### FROM: Information Technology Services (ITS)

### SUBJECT: **\*\*IMPORTANT\*\* IDENTIFICATION OF PARAPROFESSIONALS**

Each year, the Florida Department of Education (FLDOE) requires that information on full-time and parttime paraprofessionals (teacher aides) be collected. The on-line screen for updating this information will be available in the Personnel Reporting System (PERS) on Wednesday, February 15, 2006. All information must be entered on-line by 5:00 p.m. Tuesday, March 7, 2006. After this date, the screen will be inactivated. The attached document contains the instructions for updating this information. Also attached is a list of the Paraprofessional job codes used for collecting this information.

If there are questions regarding this process, please call Support Services at 305-995-3705.

# **Getting Started - Personnel Reporting System**

To use the *Paraprofessionals* selection, you must "sign-on" to the CICS operating system. The M-DCPS computer network security screen is displayed when **cics** has been entered on the Application Status screen.

| * ** PRESS. PF1 FOR PHONE B                               | III.LETTN ROARDS S&D &/V AND TEXTROOK INFORMATION                                     |
|-----------------------------------------------------------|---------------------------------------------------------------------------------------|
| **                                                        | UDDITIN DOREDD, DED, N, V AND TEXTBOOK INFORMATION                                    |
| SIG1-11-X2HF<br>11.22.45                                  | 10/05/2005                                                                            |
| PRODUCTION C                                              | ICS AT TERMINAL X2HF PRINTER X2HI                                                     |
| AT T                                                      | HIS TIME YOU MUST SIGN-ON                                                             |
| E                                                         | MPLOYEE NUMBER:                                                                       |
| W                                                         | ORK LOCATION:                                                                         |
| P                                                         | ERSONAL PASSWORD:                                                                     |
| (OPTIONAL) A                                              | PPLICATION:                                                                           |
|                                                           |                                                                                       |
| IF YOU WISH TO CHA                                        | NGE YOUR PASSWORD, PLEASE ENTER Y BELOW:                                              |
|                                                           | ==>                                                                                   |
| PF3 = EXIT CICS   BLANK A<br>PF1 FOR PHONE, BULLETIN BOAR | PPLICATION = DISPLAYS APPLICATION LIST<br>DS, S&D, A/V AND TEXTBOOK INFO PF5=RACF DEF |

Figure 1: M-DCPS Computer Network Screen

The "sign-on" procedure, indicated on the screen must be followed.

|   | Press | Enter                  |
|---|-------|------------------------|
| - | Туре  | PERSONAL PASSWORD      |
| - | Туре  | WORK LOCATION (NUMBER) |
| - | Туре  | EMPLOYEE NUMBER        |

| Opti | ion Befo | ore pressing | Enter),            |
|------|----------|--------------|--------------------|
| -    | Tab to   | APPLICATI    | ON                 |
| -    | Туре     | PEF          |                    |
|      | Press    | Enter        | This option bypass |

**Enter** This option bypasses the Application List screen allowing you to go directly to the PERSONNEL REPORTING ACCESS ADVISORY screen.

Your personal application list screen will be displayed when you have been cleared through security access.

| <b>F</b>                   |                                                   |
|----------------------------|---------------------------------------------------|
| APPLICATION                |                                                   |
| SIG2-12-X2HF LIST FO       | OR BEVERLY YOUNG AT 0000 10/05/2005 11.25.46      |
|                            |                                                   |
| AAAA SECURITY ACCES        | PARL PARS MAINTENANCE WSS WEB STUDENT SERVIC      |
| ACCD ACCIDENT SYSTEM       | RSTR PAYROLL APPROVAL WMSA WEB MSA SERVICES       |
| CATS STUDENT TRANS         | UWAY UNITED WAY WNIS WEB NTWK INET SVCS           |
| AMEN ADMIN MENU            | SUBS SUBSTITUTES                                  |
| COMP COMPASS               | PERQ PERSONNEL QUERY                              |
| CORE COUNT ON READING      | PERS PERSONNEL                                    |
| FASI FIRE ALARM SAFETY     | PROJ PROJECT ACCOUNTING                           |
| FTES SCHL FUNDING CERT     | PROP PROPERTY CONTROL                             |
| ISIS PK TO 12 STU INFO     | REPT REPORT VIEWER                                |
| MAIL ELECTRONIC MAIL       | SDRQ S&D REQUISITIONS                             |
| META TRACKING SYSTEM       | SDES STAFF DEVELOPMENT                            |
| MACS MAC SCHL DATA TRNF    | SEAD MISC APPLICATIONS                            |
| MISI NEIWORK/INV MGMI      |                                                   |
| MART BOGI/FINANCE/PORCH    | VACS VOC ADULT COMM SCH                           |
| OFLD TEACHER TRACKING      | WDDT WER CNTL_D DEDOPTS                           |
| PART PARTS                 | WHRS WEB HIM RES SERV                             |
| ACES CHARTER SCHOOLS       | WBS WEB BUSINESS SERV                             |
|                            |                                                   |
| PF1 FOR PHONE, BULLETIN BO | OARDS, S&D, A/V & TEXTBOOK INFO PF5=RACF DEF      |
| TYPE APPLICATION CODE OR   | "ALL" AND PRESS PF2 FOR SYSTEM AUTHORIZATION LIST |
|                            |                                                   |
|                            |                                                   |

Figure 2: Sample Application List Screen

Your name will appear in place of SAMPLE EMPLOYEE and your work location number will be displayed.

If you have been authorized to access the PERSONNEL REPORTING SYSTEM, the application PERS PERSONNEL will be on your application list. If it is not, contact your work site authorizing administrator.

On this screen, to access the personnel reporting system,

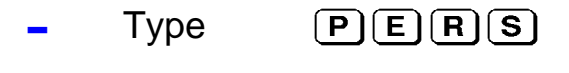

Press

Enter

# **Getting Started - Personnel Reporting System**

When PERS has been entered on either the NETWORK SECURITY screen or the APPLICATION LIST screen, the PERSONNEL REPORTING ACCESS ADVISORY screen shown below, will be displayed.

Figure 3: Access Advisory Screen

Press

Clear

to proceed to the personnel reporting system applications menu.

# Getting Started - Personnel Reporting System

After pressing Enter on the PERSONNEL REPORTING SYSTEM ADVISORY SCREEN, the PERSONNEL REPORTING SYSTEM APPLICATIONS MENU screen shown below will be displayed.

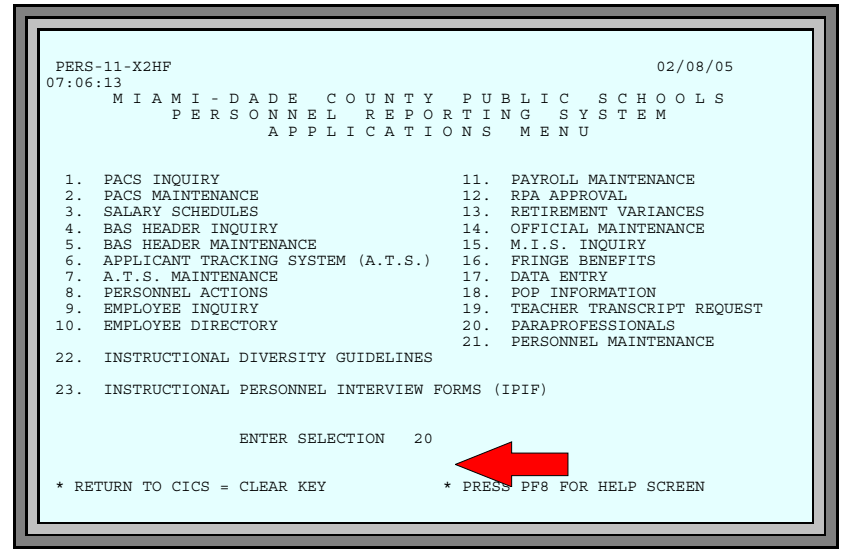

Figure 4: M-DCPS Personnel Reporting System Applications Menu

| - | Туре  | 20    |
|---|-------|-------|
|   | Press | Enter |

The paraprofessionals data entry screen will be displayed.

**Updating Paraprofessionals with Teacher Information** 

| ** MORE AVA<br>PS23-T1WH<br>LOCATION: 4 | ILABLE **<br>PARAPROPESSIONALS<br>444 TEST SCHOOL | 10/05/2005 08:05:48    |
|-----------------------------------------|---------------------------------------------------|------------------------|
| PARAPROFESS<br>EMPNO P/C                | IONAL<br>NAMETEACHERS BEING ASSISTE               | ED BY PARAPROFESSIONAL |
| 123456 C<br>123456 C                    | SAMPLE, EM                                        |                        |
| 123456 C<br>123456 C                    | SAMPLE, EM                                        |                        |
| 123456 C<br>123456 C<br>123456 C        | SAMPLE, EM                                        |                        |
| 123456 C<br>123456 C                    | SAMPLE, EM                                        |                        |
| 123456 C<br>123456 C<br>123456 C        | SAMPLE, EM                                        |                        |
| 123456 C<br>123456 C                    | SAMPLE, EM                                        |                        |
| * PRESS CLE                             | AR TO EXIT                                        |                        |
|                                         |                                                   |                        |

Figure 5: Paraprofessionals - Data Entry Screen

The *Paraprofessionals* data entry screen displays all employees who are designated as paraprofessionals on the personnel file (full and part time) in the work location which was entered on the security control sign-on screen.

### What You See

- **g** The first line indicates the location **number** and the location **name**.
- **9** For each paraprofessional that worked during the FTE survey week, the following information is listed:

Employee Number Payroll code (P/C) Employee Name (last, abbreviated first name)

**9** Space for 8 teacher employee numbers that were assisted by this paraprofessional.

If no paraprofessionals are assigned to your location, the message "NO PARAPROFESSIONALS FOUND AT THIS LOCATION XXXX" will display.

# What You Do

Beside each paraprofessional's name is the place for up to 8 teacher employee numbers that were being assisted by that paraprofessional during FTE survey week.

- The cursor will be positioned on the first blank employee number field.
- Enter each teacher's 6-digit employee number in the space provided.
- The **Tab** key will position the cursor on the next line for data entry.

Once all employees have been entered on this screen,

Press Enter

| ** REC<br>PS23-T1<br>LOCATIO | ORD(:<br>WH<br>N: 44 | S) UPDATE<br>444 TES | ED ** | PARA C | JESSION  | IALS    |         |          | 10/05    | 5/2005   | 08:05:48 |
|------------------------------|----------------------|----------------------|-------|--------|----------|---------|---------|----------|----------|----------|----------|
| PARAPRO                      | FESS                 | TONAL                |       |        |          |         |         |          |          |          |          |
| EMPNO                        | P/C                  | NAME                 |       | ?      | FEACHERS | 6 BEING | ASSIST  | ED BY PA | ARAPROFI | ESSIONAI |          |
| 123456                       | C                    | SAMDT.F              | ъм    | 111111 | 222222   | 333333  |         |          |          |          |          |
| 123456                       | Ċ                    | SAMPLE,              | EM    | 444444 | 555555   | 666666  | 777777  | 888888   | 999999   | 122222   | 233333   |
| 123456                       | C                    | SAMPLE               | EM    | 344444 | 455555   | 566666  | 677777  | 000000   |          | 122222   | 2333333  |
| 123456                       | C                    | SAMPLE.              | EM    | 788888 | 1555555  | 200000  | 0,,,,,, |          |          |          |          |
| 123456                       | Ĉ                    | SAMPLE               | EM    | 988888 |          |         |         |          |          |          |          |
| 123456                       | C                    | SAMPLE.              | EM    | 689999 |          |         |         |          |          |          |          |
| 123456                       | Č                    | SAMPLE.              | EM    | 234567 |          |         |         |          |          |          |          |
| 123456                       | Ĉ                    | SAMPLE.              | EM    | 123456 | 434567   |         |         |          |          |          |          |
| 123456                       | Ĉ                    | SAMPLE,              | EM    | 345678 | 101007   |         |         |          |          |          |          |
| 123456                       | Ĉ                    | SAMPLE,              | EM    | 456789 |          |         |         |          |          |          |          |
| 123456                       | Ĉ                    | SAMPLE,              | EM    | 567891 |          |         |         |          |          |          |          |
| 123456                       | C                    | SAMPLE,              | EM    | 678912 | 789123   |         |         |          |          |          |          |
| 123456                       | Ċ                    | SAMPLE,              | EM    | 891234 |          |         |         |          |          |          |          |
| 123456                       | C                    | SAMPLE,              | EM    | 912345 | 786543   | 987654  | 876543  | 765432   | 654321   | 543219   | 432198   |
| * PRESS                      | CLE                  | AR TO EXI            | T     |        |          |         |         |          |          |          |          |

Figure 6: Paraprofessionals - Data Entry Screen

The message RECORD(S) UPDATED appears at the top of the screen, if there are no errors.

Each employee number entered will be verified to be an active teacher assigned to that work location. If the employee number entered is not an active teacher or is not assigned to that work location, the message "ENTER VALID TEACHER" will display. The incorrect employee number must be either removed or changed. *(See page 7 for instructions for this process.)* 

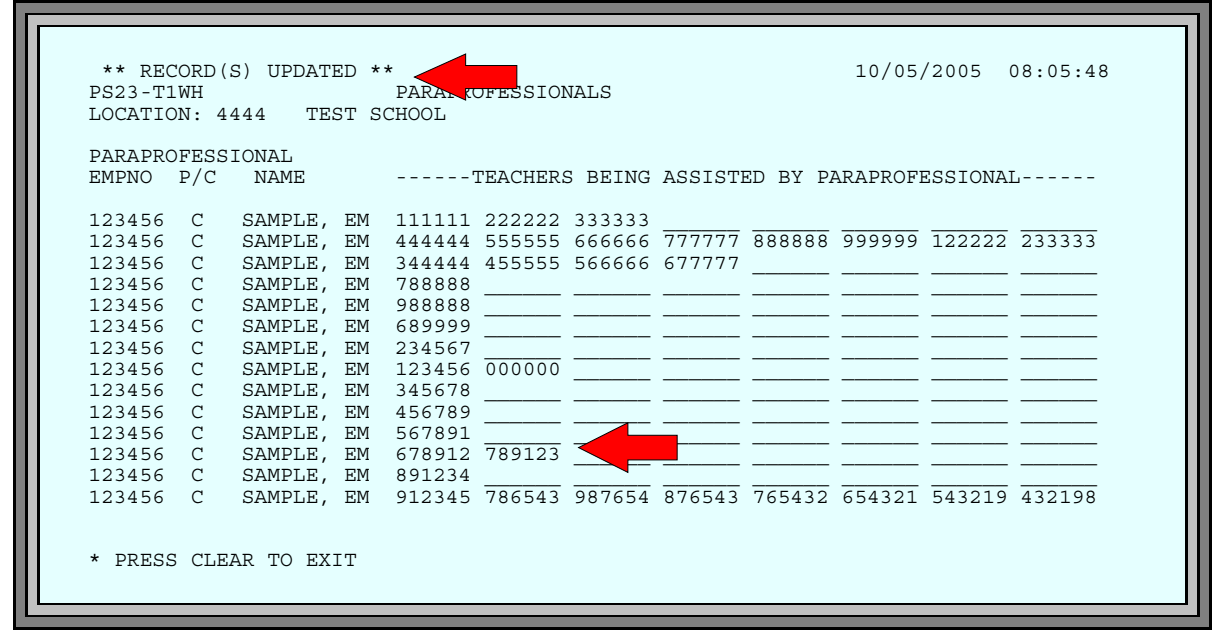

Figure 7: Paraprofessionals - Data Entry Screen

If an employee number entered is *incorrect*,

- Press
   Tab to position the cursor on the incorrect employee number.

   Type
   correct employee number.

   Press
   Enter

   If an employee number entered should be *removed*,
- Press (Tab) to position the cursor on the incorrect employee number.
- **Enter** all zero's (000000) in place of the employee number entered.

Press Enter

After all employee numbers have been entered, if there are no errors, the message RECORD(S) UPDATED appears at the top of the screen.

| LOCATIO | N: 4 | 444 TEST   | SCHOOL    |          |         |         |          |                                         |          |        |
|---------|------|------------|-----------|----------|---------|---------|----------|-----------------------------------------|----------|--------|
| PARAPRO | FESS | IONAL      |           |          |         |         |          |                                         |          |        |
| EMPNO   | P/C  | NAME       |           | TEACHERS | S BEING | ASSIST  | ED BY PA | ARAPROFI                                | ESSIONAI | L      |
| 123456  | C    |            | vi 111111 | 22222    | 333333  |         |          |                                         |          |        |
| 123456  | C    | GAMDLE FI  |           |          | 666666  | 777777  | 000000   | 000000                                  | 122222   | 233333 |
| 123456  | C    | SAMPLE, E  | VI 344444 | 455555   | 566666  | 677777  | 000000   | ,,,,,,,,,,,,,,,,,,,,,,,,,,,,,,,,,,,,,,, | 122222   | 200000 |
| 123456  | C    | SAMPLE E   | VI 788888 | 2 400000 | 500000  | 0////// |          |                                         |          |        |
| 123456  | C    | SAMPLE E   | VI 988888 | <u> </u> |         |         |          |                                         |          |        |
| 123456  | C    | SAMPLE, E  | M 689999  | ,        |         |         |          |                                         |          |        |
| 123456  | C    | SAMPLE, EI | M 23456   | ,        |         |         |          |                                         |          |        |
| 123456  | Ĉ    | SAMPLE, EI | M 123456  | 434567   |         |         |          |                                         |          |        |
| 123456  | C    | SAMPLE, EI | 4 345678  | 3        |         |         |          |                                         |          |        |
| 123456  | C    | SAMPLE, E  | 456789    | )        |         |         |          |                                         |          |        |
| 123456  | С    | SAMPLE, E  | M 567891  |          |         |         |          |                                         |          |        |
| 123456  | С    | SAMPLE, E  | M 678912  | 2 789123 |         |         |          |                                         |          |        |
| 123456  | С    | SAMPLE, E  | M 891234  | Ł        |         |         |          |                                         |          |        |
| 123456  | С    | SAMPLE, E  | M 912345  | 5 786543 | 987654  | 876543  | 765432   | 654321                                  | 543219   | 432198 |
| 123456  | C    | SAMPLE, EI | M 912345  | 786543   | 987654  | 876543  | 765432   | 654321                                  | 543219   | 432198 |

Figure 8: Paraprofessionals - Data Entry Screen

If additional paraprofessionals are assigned to this location, the message "MORE AVAILABLE" will display at the top of the screen. If this message is present,

### – Press Enter

Repeat the process described above until the message "NO MORE AVAILABLE" is displayed.

If a paraprofessional assisted more than 8 teachers, the school should enter those 8 teachers that received the most paraprofessional aid.

### PARAPROFESSIONA/ASSOCIATE EDUCATOR JOB LISTING

| Job Code | Title                                               | Pay Grade |
|----------|-----------------------------------------------------|-----------|
| *4005    | Community Involvement Specialist                    | 12        |
| 4039     | Community Involvement Specialist                    | 12        |
| 4217     | Paraprofessional III Behavioral                     | 15        |
| 4218     | Paraprofessional III Bilingual                      | 15        |
| 4219     | Paraprofessional III General – 10 mo.               | 15        |
| 4220     | Paraprofessional III Montessori                     | 15        |
| 4221     | Paraprofessional III Pre-K                          | 15        |
| 4222     | Paraprofessional III Social Services                | 15        |
| 4223     | Paraprofessional III Therapeutic                    | 15        |
| *4224    | Paraprofessional III Vocational                     | 15        |
| 4225     | Associate Educator II (Pre-K)                       | 15        |
| 4226     | Paraprofessional III Therapeutic (P)                | 15        |
| 4227     | Paraprofessional III Behavioral (P)                 | 15        |
| *4228    | Paraprofessional III General – 12 mo.               | 15        |
| 4229     | Paraprofessional III – Vocational – 10 mo.          | 15        |
| 4231     | Community Liaison Specialist – 10 mo.               | 23        |
| *4240    | Paraprofessional II (General)                       | 12        |
| *4241    | Paraprofessional I (General)                        | 7         |
| *4242    | Paraprofessional I Vocational                       | 7         |
| 4243     | Paraprofessional I Behavioral (P)                   | 7         |
| 4245     | Paraprofessional II Behavioral (P)                  | 12        |
| 4246     | Associate Educator                                  | 14        |
| *4247    | Paraprofessional II Vocational                      | 12        |
| *4248    | Community Liaison Specialist - 12 mo.               | 23        |
| 4252     | Computer Lab Specialist                             | 12        |
| 4253     | Instructional Management System Specialist – 10 mo. | 14        |
| *4254    | Instructional Management System Specialist – 12 mo. | 14        |
| 4256     | Paraprofessional II (Vocational)                    | 12        |
| 4259     | Paraprofessional II (General)                       | 12        |
| 4260     | Paraprofessional I (General)                        | 7         |
| 4263     | Paraprofessional II (Therapeutic)                   | 12        |
| 4264     | Paraprofessional I (Therapeutic)                    | 7         |
| 4266     | Paraprofessional II (Behavioral)                    | 12        |
| 4267     | Paraprofessional I (Behavioral)                     | 7         |
| 4268     | Paraprofessional II (Bilingual)                     | 12        |
| 4269     | Paraprofessional I (Bilingual)                      | 7         |
| 4271     | Paraprofessional I (Vocational)                     | 7         |
| 4272     | Paraprofessional II (Social Service)                | 12        |
| 4273     | Paraprofessional I (Social Service)                 | 7         |
| *4276    | Paraprofessional II (Therapeutic)                   | 12        |
| 4277     | Paraprofessional I (Pre-K)                          | 7         |

All jobs listed are 10-month positions, except those indicated with an asterisk(\*) which are 12-month-positions.

## PARAPROFESSIONA/ASSOCIATE EDUCATOR JOB LISTING

| Job Code | Title                                                    | Pay Grade |
|----------|----------------------------------------------------------|-----------|
| 4278     | Paraprofessional II (Pre-K)                              | 12        |
| 4281     | Interpreter for the Deaf/Hard-of-Hearing QAI/10 mo.      | 23        |
| 4282     | Interpreter for the Deaf/Hard-of-Hearing QAII/10 mo.     | 23        |
| 4283     | Interpreter for the Deaf/Hard-of-Hearing QAIII/10 mo.    | 23        |
| 4284     | Interpreter for the Deaf/Hard-of-Hearing RID             | 23        |
| *4285    | Interpreter for the Deaf/Hard-of-Hearing QAI/12 mo.      | 23        |
| 4287     | Occupational Therapy Assistant                           | 23        |
| *4291    | Interpreter for the Deaf/Hard-of-Hearing QAIII/12 mo.    | 23        |
| 4292     | Paraprofessional I Therapeutic (P)                       | 7         |
| 4293     | Paraprofessional II Therapeutic (P)                      | 12        |
| 4294     | Paraprofessional I (Montessori)                          | 7         |
| 4295     | Paraprofessional II (Montessori)                         | 12        |
| 4296     | Interpreter for the Deaf/Hard-of-Hearing QAII/12 mo.     | 23        |
| 4298     | Interpreter for the Deaf/Hard-of-Hearing Non Cert/10 mo. | 12        |
| *4300    | Interpreter for the Deaf/Hard-of-Hearing Non Cert/12 mo. | 12        |
| *4301    | Wages Case Manager                                       | 23        |
| *4302    | Job Placement Specialist                                 | 21        |
| *8045    | Paraprofessional I (Bilingual)                           | 7         |

All jobs listed are 10-month positions, except those indicated with an asterisk(\*) which are 12-month-positions.